# **ARTICLES – YOUTUBE - ADDING**

## INTRODUCTION

This document provides guidance for CMS Administrators to <u>CREATE an Article</u> in a YouTube Format and add to a Page as a <u>MENU ITEM</u> and/or <u>FOOTER ITEM</u>.

## SCOPE

The YouTube Article can be used as a Menu Item and Footer Item

EXAMPLE – MENU ITEM

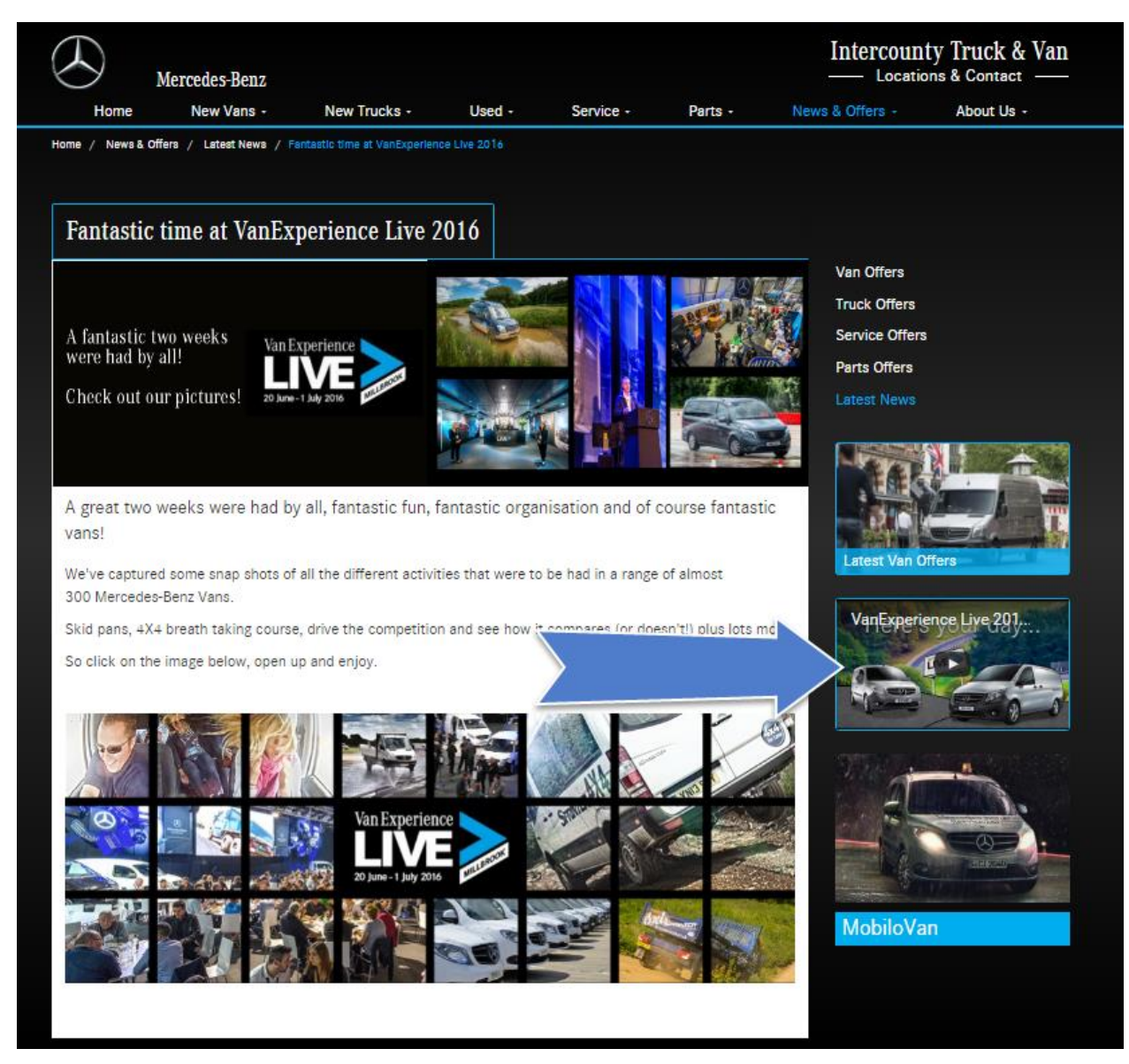

Example Article – YouTube Format (Menu Item)

#### EXAMPLE – FOOTER ITEM

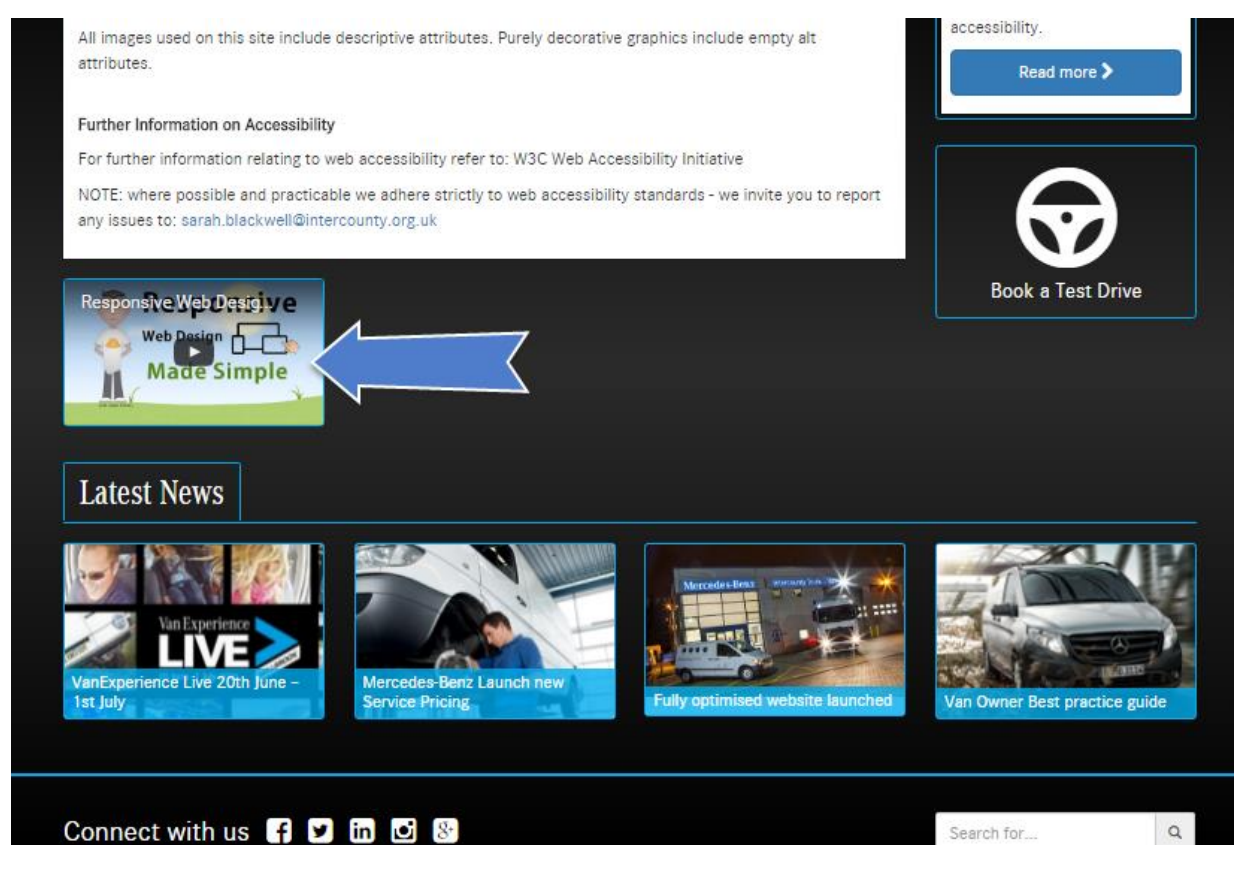

Example Article – YouTube Format (Footer Item)

## DEFINITION

A YouTube format Article when created has a <u>default</u> YouTube Video embedded and then Edited to replace the <u>default</u> with the required YouTube video. When played the video will run in the assigned window or can be set full screen using a control on the interface as shown in the guidance.

#### GUIDANCE

CREATE an Article YouTube

1. Login to CMS

2. Observe Dashboard, Select Articles from Site Content (see below)

| O Intercounty Content Ma $	imes$ +                                                                                                    |                                                 |          |                                 | -                                                      | 0            | $\times$    |  |
|----------------------------------------------------------------------------------------------------|-------------------------------------------------|----------|---------------------------------|--------------------------------------------------------|--------------|-------------|--|
| $\leftarrow \  \  \rightarrow \  \  \bigcirc \  \    \  \  intercounty.org.uk/admin$                                                                                                    |                                                 |          | $\square \Leftrightarrow   = 1$ | 4                                                      |              |             |  |
| Mercedes-Benz                                                                                                    | Intercounty Truck & Van — Locations & Contact — |          |                                 |                                                        |              |             |  |
| Dashboard New Vans New Tru                                                                                                    | cks Used Pages                                  | Articles | Contact                         | Log Out                                                |              |             |  |
| Intercounty Content Management S<br>You are logged in as an Admin, below are all f                                                                                                    | tudio<br>he options available                   |          |                                 |                                                        |              |             |  |
|                                                                                                    |                                                 |          |                                 |                                                        |              |             |  |
| Vehicles                                                                                                    | Site Content                                    | Contac   | t                               |                                                        |              |             |  |
| New Vans, New Trucks and Used                                                                                                    | Pages, Articles and Mastheads                   | Depots   | nd Enquiries                    |                                                        |              |             |  |
| Vehicles -                                                                                                    | Site Content -                                  |          |                                 | Contact -                                              |              |             |  |
|                                                                                                    | Pages<br>Articles<br>Masthead Images            |          |                                 |                                                        |              |             |  |
|                                                                                                    |                                                 |          |                                 |                                                        |              |             |  |
|                                                                                                    |                                                 |          |                                 |                                                        |              |             |  |
|                                                                                                    |                                                 |          |                                 |                                                        |              |             |  |
| Ask me anything   Image: Constraint of the second second | N 📃 🛱 🛛 🗏 🥥 🕅 😰                                 | <b>1</b> | 🔯 🌖 🔄 /                         | <ul><li>43 40) <i>(</i>, </li><li><b>( □</b></li></ul> | 11:<br>07/07 | 31<br>/2016 |  |

CMS – Dashboard

3. Click New Article > Select Menu Item (see below)

| Articles - In                 | ntercounty Tr $	imes$       | +                              |                           |                                         | _                         |                                | ·                              |                     |                              | -              | · o ×               |
|-------------------------------|-----------------------------|--------------------------------|---------------------------|-----------------------------------------|---------------------------|--------------------------------|--------------------------------|---------------------|------------------------------|----------------|---------------------|
| $\leftarrow \   \rightarrow $ | 🕐 🛛 inte                    | ercounty.org.uk/adr            | min/articles#             |                                         |                           |                                |                                |                     | □ ☆                          | = 1            |                     |
|                               | $\odot$                     | Mercede                        | es-Benz                   |                                         |                           |                                |                                | Interco             | ounty Truc<br>ocations & Con | k & Van        |                     |
|                               | Das<br>Article<br>Below ar  | hboard<br>S<br>e all the artic | New Vans<br>les created s | New Trucks<br>to far. Click <b>View</b> | Used<br>to view the recor | Pages<br>d or click New A      | Articles<br>rticle to create a | Contac<br>a new one | t Log                        | Out            |                     |
|                               | Title<br>Search             | n by Title                     |                           | Article Type<br>Search by Articl        | е Туре 🗸 🗸                | Record Type<br>Search by Recor | rd Type V                      |                     |                              |                |                     |
|                               | #                           | Title                          |                           |                                         | Article Type              | Record Type                    | Record Id                      | Group               | Occurrence                   | View           |                     |
|                               | 74                          | Steve Hunt                     |                           |                                         | Person Profile            | Contact                        | 0                              | 0                   | 1                            | View           |                     |
| Page Ele<br>Menu Ite          | ement Article<br>em Article | Kevin Taylo                    | r                         |                                         | Person Profile            | Contact                        | 0                              | 0                   | 3                            | View           |                     |
| New Ar                        | rticle 🔺                    |                                |                           |                                         |                           |                                |                                |                     |                              |                | Close               |
|                               | sk me anythin               | g                              | Q                         | 0 🧧 💵 🛛                                 | 📒 🛍 🝺 📕                   | 🥼 🚺 📔                          | 🗾 🕹 🔯                          | o 💽                 | <u>5</u> ^ 👯 🕸               | <i>i</i> . 📮 [ | 11:39<br>07/07/2016 |
| Articles                      | Page                        |                                |                           |                                         |                           |                                |                                |                     |                              |                |                     |

- 4. Complete the Article Form by:
  - a. Type Title
  - b. Select YouTube Format
  - c. Click Load Article into Preview Window
  - d. Observe default Video loaded into Preview Window
  - e. Click Create Article

| Deshboard Merc                      | edes-Benz<br>New Vans | New Trucks            | Used              | Pages               | Articles   | Intercounty<br>— Location<br>Contact | Truck & Van<br>18 & Contect —<br>Log Out |
|-------------------------------------|-----------------------|-----------------------|-------------------|---------------------|------------|--------------------------------------|------------------------------------------|
| Create Article<br>Complete the form | below and Sub         | ann nit to create a r | new Article.      |                     |            |                                      |                                          |
| Article Details                     |                       |                       |                   |                     |            |                                      |                                          |
| Record Details                      | a                     |                       | Offer Details (if | applicable)         |            | Preview Windo                        | w                                        |
| Test YT Article<br>YouTube Video    | ,                     | b                     | £ Price           | ☑ Price is Ex       | C          |                                      |                                          |
| Article Date                        | [dd/mm/yy999]         |                       | Load              | Article Into Previe | w Window 🧇 |                                      | d                                        |
| Advanced                            | Record ID*            | Group ID*             |                   |                     |            |                                      |                                          |
| Page ~                              | 0                     | 0                     |                   |                     |            |                                      |                                          |
| Occurrence*                         | Publish Article?      | •                     |                   |                     |            |                                      |                                          |
| 1                                   | 🛛 Publish this A      | Artícle?              |                   |                     |            |                                      |                                          |
| Search Keyword                      | la -                  |                       |                   |                     |            |                                      |                                          |
| Enter Keyword                       | s [separate using (   | commas]               |                   |                     |            |                                      |                                          |
|                                     |                       |                       |                   |                     |            |                                      | е                                        |
|                                     |                       |                       |                   |                     |            |                                      | Create Article                           |

Article Details Form

5. Locate the Article created from Article Listing & Click View (refer to diagram below)

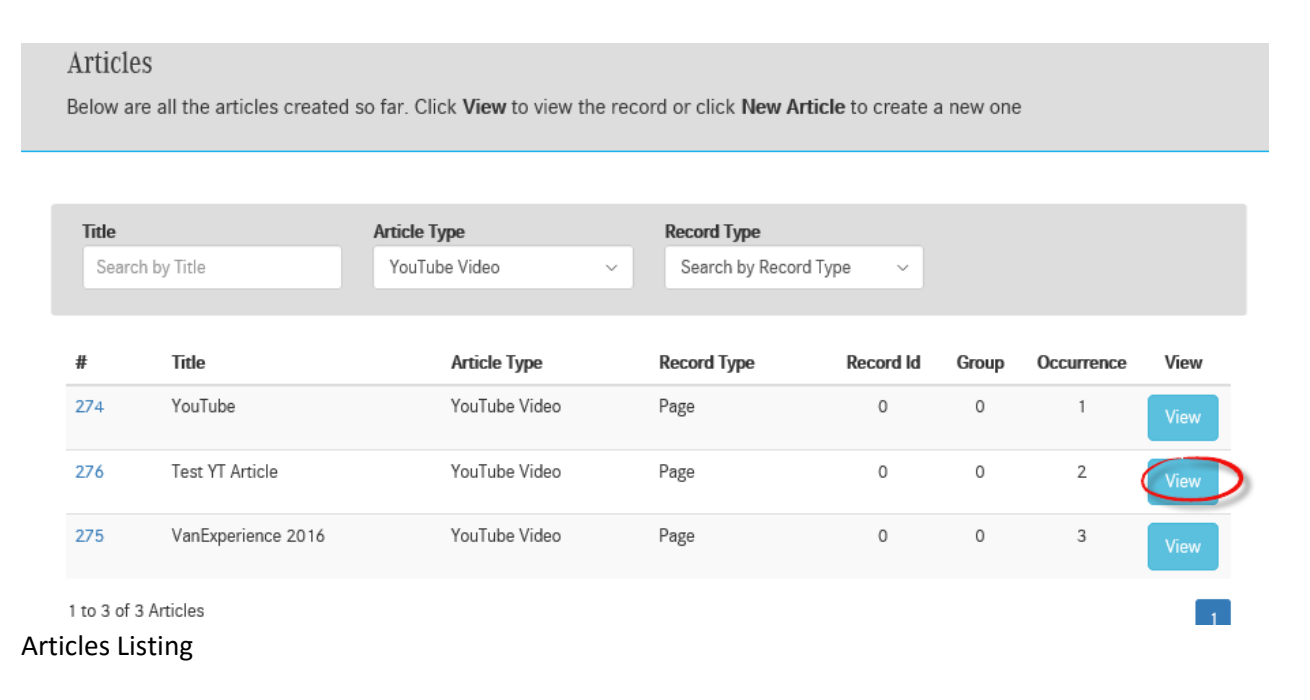

6. Click Edit Article button (see diagram below)

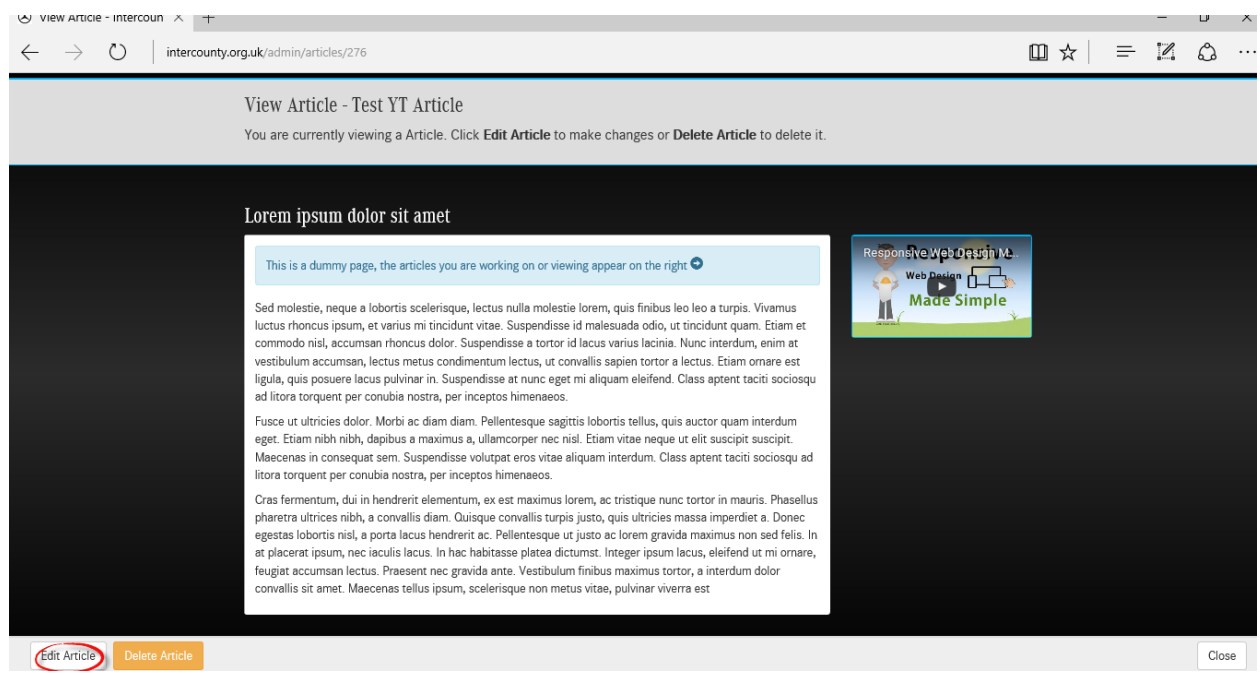

Article Edit View

7. Observe Edit Article Window – Click on Video (in Preview Window)

| Record Detail     | S                    |           | Offer Details ( | (if applicable)                | Preview Window |
|-------------------|----------------------|-----------|-----------------|--------------------------------|----------------|
| Test YT Article   | ;                    |           | £ Price         | Price is Excluding VA          | T?*            |
| YouTube Vide      | 0                    | ~         |                 |                                |                |
| Article Date      | e [dd/mm/yyyyy]      |           | Lo              | ad Article into Preview Window |                |
| Advanced          |                      |           |                 |                                |                |
| Parent Type*      | Record ID*           | Group ID* |                 |                                |                |
| Page $\checkmark$ | 0                    | 0         |                 |                                |                |
| Occurrence*       | Publish Article?     | *         |                 |                                |                |
| 2                 | Publish this A       | Article?  |                 |                                |                |
| Search Keyword    | ds                   |           |                 |                                |                |
| Enter Keyword     | ls [separate using ( | commas]   |                 |                                |                |
|                   |                      |           |                 |                                |                |
|                   |                      |           |                 |                                |                |
|                   |                      |           |                 |                                | Lindate Art    |

Article Edit Window

8. Observe IFrame Properties form

| Test YT Article                        | € Price In Price is Excluding VAT                                                                      | ?*             |
|----------------------------------------|----------------------------------------------------------------------------------------------------|----------------|
| YouTube Video                          |                                                                                                    |                |
| Article Date [dd/mm/yyyy]              | Load Article into Preview Window                                                                       | 2              |
| Advanced                               | General Advanced                                                                                       |                |
| Parent Type* Record ID* Group ID*      | //www.youtube.com/embed/t526Lt_07zf × Width Height Alignment                                           |                |
|                                        | 640         360 <not set=""> ∨           Enable scrollbars         □ Show frame border         □</not> |                |
| Styles - Normal ( Font - Size          | Name Advisory Title                                                                                    | Paragraphs: 2, |
| Search Keywords                        | Long Description URL                                                                                   |                |
| Enter Keywords [separate using commas] | OK Cancel                                                                                              |                |
|                                        |                                                                                                    |                |

IFrame Properties Form

 In another Browser Window, go to <u>www.youtube.com</u> and locate required Video. Click on Share (A) and Click on Embed (B)

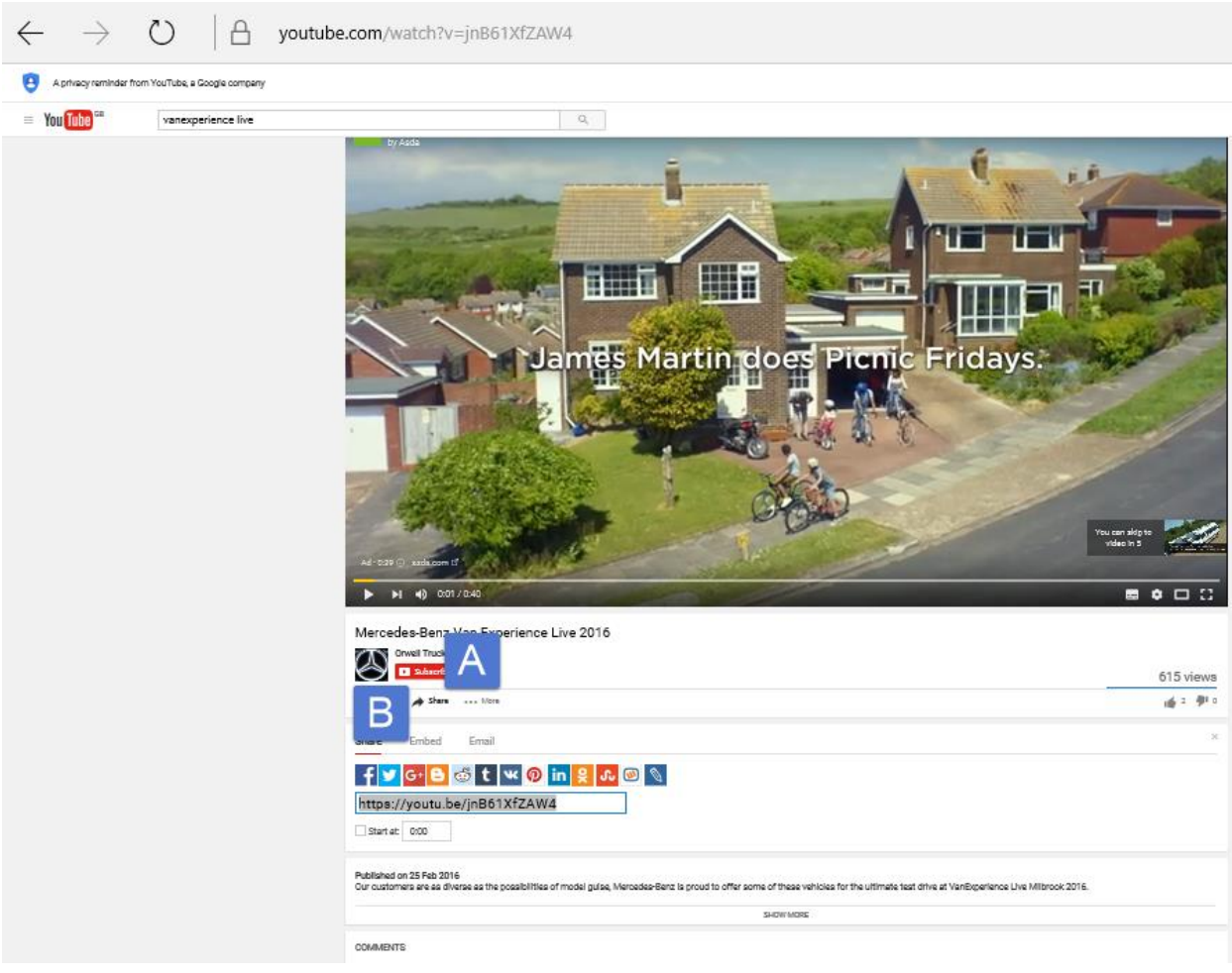

Obtaining the Required URL

10. Refer to the diagram below – having Clicked on A and B, Copy the URL as shown in C

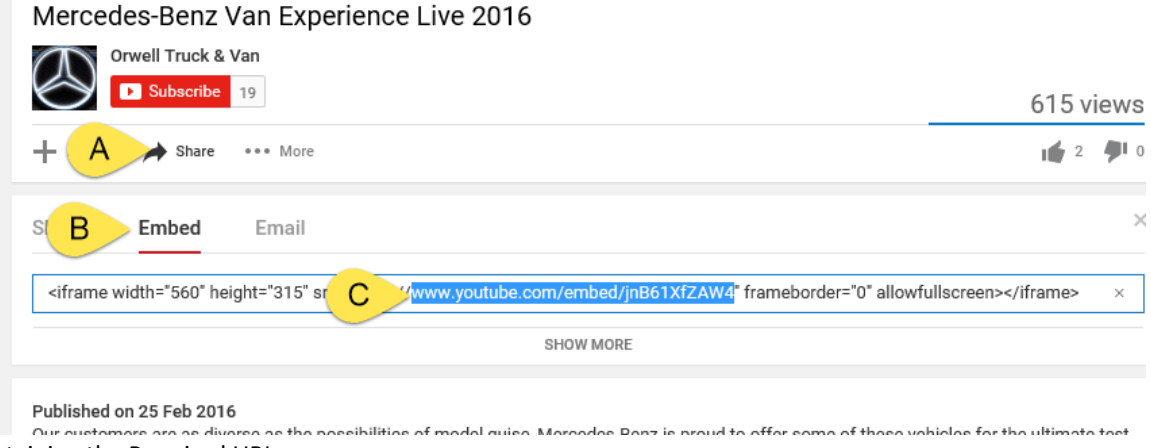

Obtaining the Required URL

- 11. Paste the URL into the IFrame Properties Form (8. A) NOTE include //
- 12. Click OK
- 13. Click Update Article

Adding to Page as a MENU ITEM

14. Select Page for Adding Menu Item Click on appropriate Content button

|             | Mercedes-Benz          |                                   |                     |                     |                   |                   |          | Intercounty Truck & Van<br>— Locations & Contact — |         |  |  |
|-------------|------------------------|-----------------------------------|---------------------|---------------------|-------------------|-------------------|----------|----------------------------------------------------|---------|--|--|
|             | Dashb                  | oard New Vans                     | New Trucks          | Used                | Pages             | Articles          | Cont     | act                                                | Log Out |  |  |
|             | Content<br>Below are a | Pages<br>all the content pages cr | eated so far. Click | <b>View</b> to view | the record or cli | ck Create Page to | create a | new one                                            |         |  |  |
|             | Page Title<br>Search b | ny Title                          | Section<br>Legal    | ~                   |                   |                   |          |                                                    |         |  |  |
|             | #                      | Page Title                        | Section             | Occurrence          | Routing Type      | Published?        | Nav?     | Routing                                            | Content |  |  |
|             | 15                     | Accessibility                     | Legal               | 1                   | Standard Page     | Yes               | Yes      | Routing                                            | Content |  |  |
|             | 16                     | Privacy Policy                    | Legal               | 2                   | Standard Page     | Yes               | Yes      | Routing                                            | Content |  |  |
|             | 17                     | Legal Notice                      | Legal               | 3                   | Standard Page     | Yes               | Yes      | Routing                                            | Content |  |  |
|             | 18                     | Terms and Conditions              | Legal               | 4                   | Standard Page     | Yes               | Yes      | Routing                                            | Content |  |  |
|             | 86                     | Home Page Carousel                | Legal               | 5                   | Standard Page     | No                | No       | Routing                                            | Content |  |  |
| New Page    | 07                     | Sito Man                          | Logal               | 4                   | Custom Pago       | Voc               | Voc      |                                                    |         |  |  |
| age Listing |                        |                                   |                     |                     |                   |                   |          |                                                    |         |  |  |

15. Click on Edit Page Features and Select Menu Items

| 🛞 View Page - Intercounty X 🗇 Mercedes-Benz Van Experie   🔺 View Page - KAJ ISIS Limiter +                                                                                                    |         |    | - | ٥    | ×           |
|----------------------------------------------------------------------------------------------------|---------|----|---|------|-------------|
| $\leftarrow$ $\rightarrow$ $\circlearrowright$ intercounty.org.uk/admin/pages/18#                                                                                                    | □☆      | =  | 1 | ۵    |             |
| Mercedes Benz Intercounty Truck & Va                                                                                                    | an<br>— |    |   |      |             |
| Destboard New Yans New Trucks Used Pages Articles Contact Log Out<br>View Page<br>You are viewing a Page. Use the options below to make changes, click <b>Delete</b> to delete the page.                                                                                                    |         |    |   |      |             |
| Terms and Conditions                                                                                                    |         |    |   |      |             |
| Validity and Application         Privacy Policy           Nothing herein contained is intended by the Company to negate or limit any right in law which cannot lawfully be<br>so negated or limited and if it should be held by a court or other competent jurisdiction that any of these terms<br>and conditions has that effect, then part or parts shall be severed from the remainder which shall continue in full<br>trumbeal Article         Privacy Policy<br>Legal Notice         Legal Notice           Arterie         and effect.         e and effect.         Ster Map           Turnbeal Article         hese Terms and Conditions.         Ster Map |         |    |   |      |             |
| Turnetwall image Link     tract - Shall mean the transaction between the Company and the Customer.     Statement       Total from the provide the company and the Customer and the Customer and the Customer and the provide the context so requires, any item of whatsoever nature (truck, van, lorry, ta, accessories, mechanical services), which the Customer buys or has agreed to buy from the Company ler this transaction.     Statement                                                                                                    |         |    |   |      |             |
| Stee Feetures                                                                                                    |         |    |   |      |             |
| Edit Page  Edit Page Features  Delete Page                                                                                                    |         |    |   | Clos | ie          |
| 📲 🔘 Ask me anything 🛛 🕒 🔁 📝 🔚 🛱 🗑 🔠 🥒 🕼 💀 🧕 🧕 🧟 💁 🖉                                                                                                    | ^ 👯 🕬   | (a |   | 14:  | 54<br>/2016 |

Edit Page Features

### 16. Observe Menu Items Layout Page, Click on Add Image

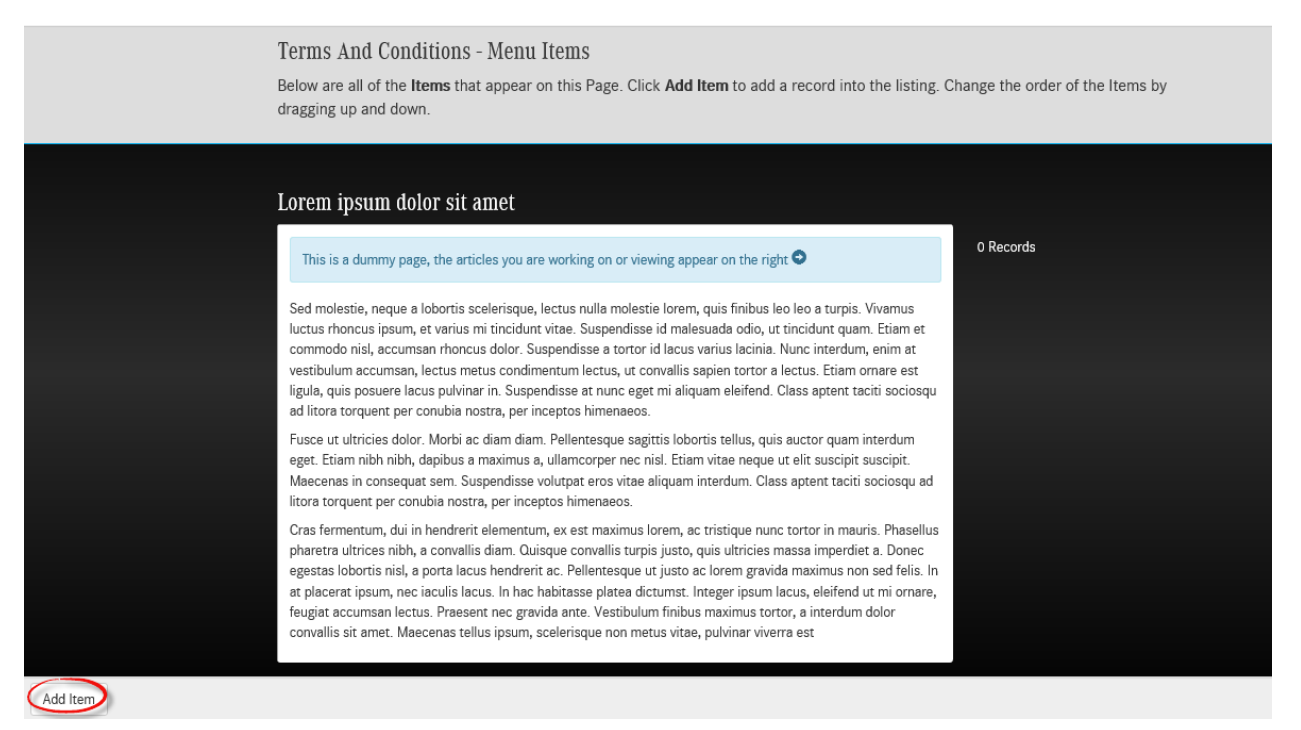

Menu Items Layout Page

- 🛞 Terms And Conditions 🗙 🖂 Mercedes-Benz Van Experie | 🔺 View Page KAJ ISIS Limiter 🕇 + ٥ X  $\leftarrow$   $\rightarrow$   $\circlearrowright$  intercounty.org.uk/articles/menu-group-items# = 🛛 🖒 … □ ☆ Intercounty Truck & Van L Mercedes-Benz Article\* Terms And Conditions -Kayleigh Malins Keith Butters Kevin Maplethorpe Kevin Taylor Leanne Walsh Lee Faulkner Lewis Moore Lewis Moore Mark Bristow Mark Stockham Below are all of the **Items** that ge the order of the Items by dragging up and down Mark Bristow Mark Stockham Matt Fiore Matthew Dashwood-Smyth Nick Dunkley This is a dummy page, the artic Paul Fiore Paul Hind Paul Slater Sed molestie, neque a lobortis scel luctus rhoncus ipsum, et varius mi tir commodo nisl, accumsan rhoncus do Phil Stafford Roger Link Russ Poole vestibulum accumsan, lectus metus Russ Poole Stephen James Steve Kidney Steve Skinner Thomas Holland Tim Sutcliffe ligula, quis posuere lacus pulvinar i ad litora torquent per conubia nostr Fusce ut ultricies dolor. Morbi ac dia eget. Etiam nibh nibh, dapibus a maxi Maecenas in consequat sem. Suspe YouTube Video litora torquent per conubia nostri, pe Article VanExperience 2016 YouTube Cras fermentum, dui in hendrerit ele pharetra ultrices nibh, a convallis Add Item 😃 🗗 🔁 📑 🚍 🛱 🞯 🗮 🥒 🗷 😰 📾 🥥 💁 🧟 🧟 🍒 🛸 🕬 🚜 🛱 🥅 15402 Ask me anything
- 17. Select the appropriate Article from YouTube Video category in the listing

Selecting appropriate Article

#### 18. Observe result of selection

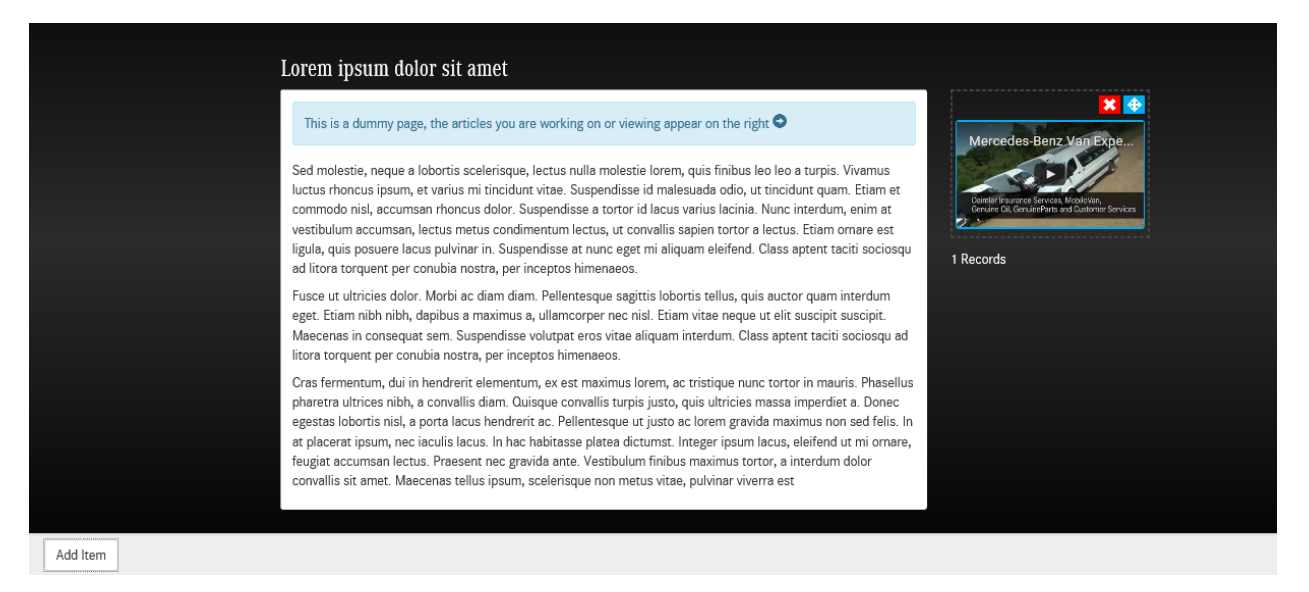

Menu Items Layout Page

19. Check on Public Page

Adding to Page as a FOOTER ITEM

- 20. Click Close to return to View Page
- 21. Click on Edit Page Features and Select Footer (of Menu Articles)

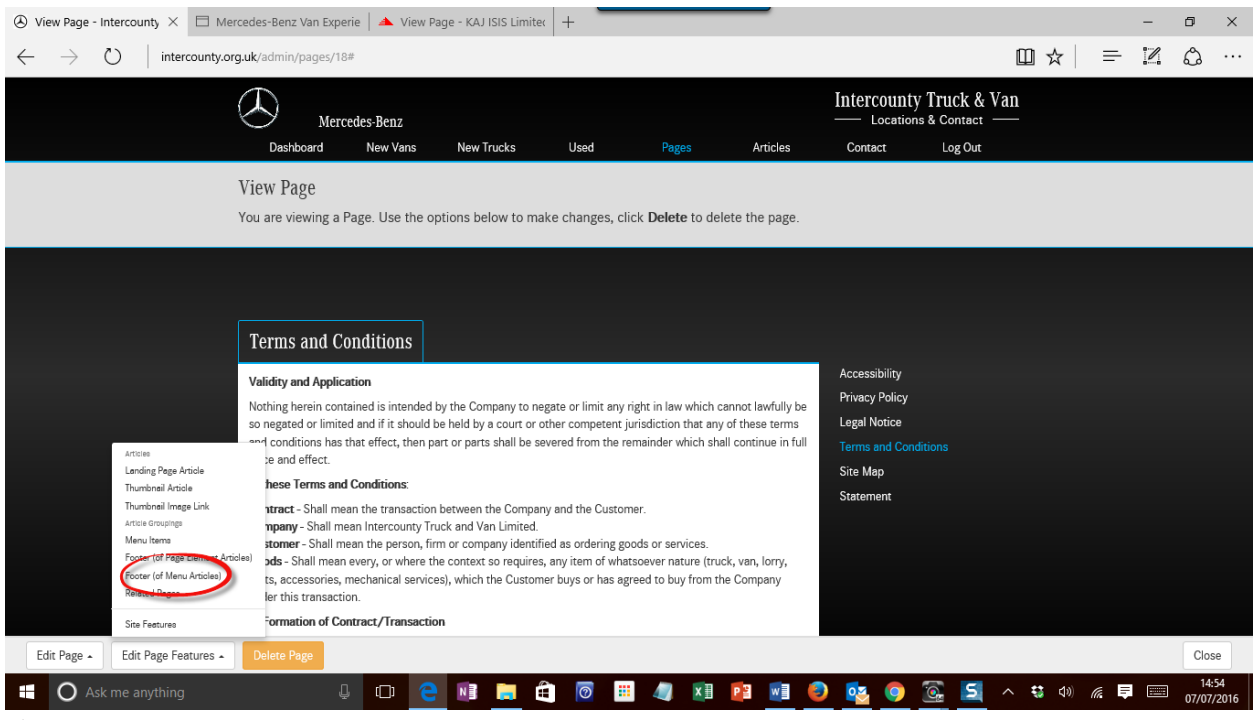

22. Observe Footer (of Menu Items) Layout Page. Click Add Image button.

| Terms And Conditions - Footer (of Menu Items)<br>Below are all of the <b>Items</b> that appear on this Page. Click <b>Add Item</b> to add a record into the listing. Change the order of the Items by<br>dragging up and down. |  |
|----------------------------------------------------------------------------------------------------|--|
| 0 Records                                                                                                    |  |
|                                                                                                    |  |
|                                                                                                    |  |
|                                                                                                    |  |
|                                                                                                    |  |

Footer (of Menu Items) Layout Page

23. Select the appropriate Article from YouTube Video category in the listing

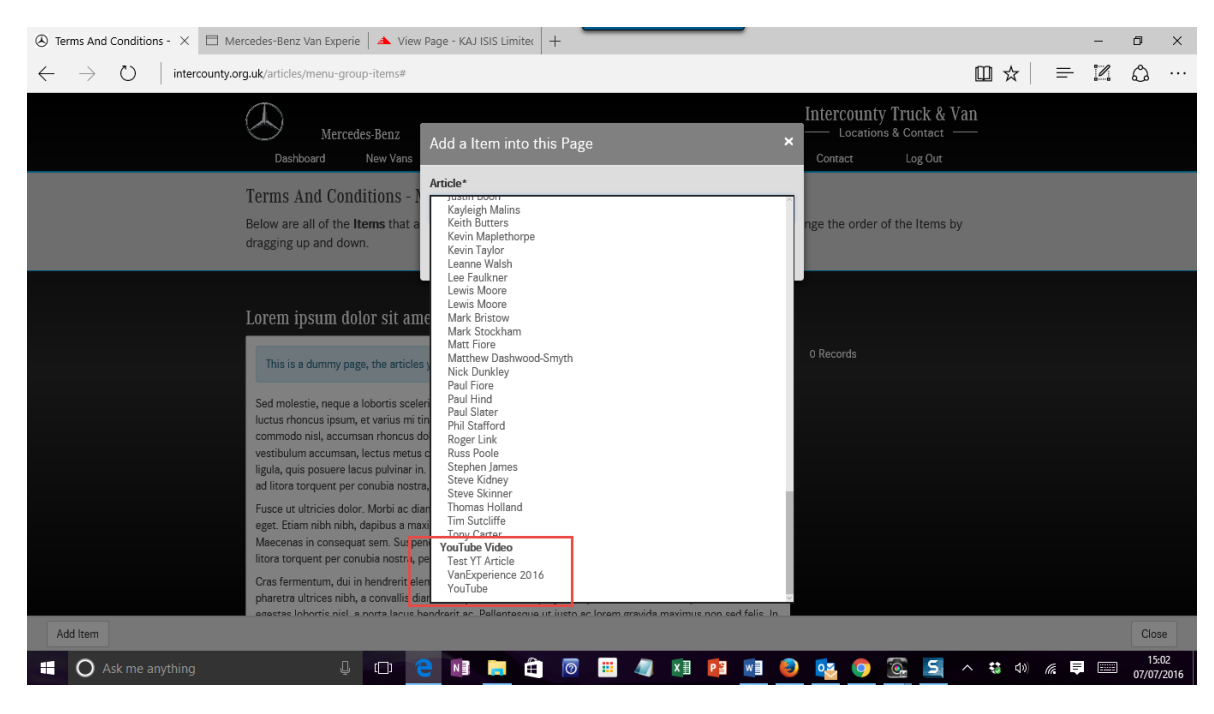

Select appropriate YouTube Video Article

## 24. Observe Result

| Merce                                                                                                    | edes-Benz                                                       |                                       |                                  |                   |                    | Locations        | & Contact —— |
|----------------------------------------------------------------------------------------------------|-----------------------------------------------------------------|---------------------------------------|----------------------------------|-------------------|--------------------|------------------|--------------|
| Dashboard                                                                                                | New Vans                                                        | New Trucks                            | Used                             | Pages             | Articles           | Contact          | Log Out      |
| Terms And Cor<br>Below are all of the<br>dragging up and do                                              | nditions - Foo<br>Items that appe<br>wn.                        | ter (of Menu I<br>ear on this Page. C | tems)<br>lick <b>Add Item</b> to | add a record inte | o the listing. Cha | nge the order of | the Items by |
| Mercedes-Benz V<br>Learner internet Sectors A<br>Learner in Constructions of the Construction<br>Records | AGD EXPE<br>ADD EXPE<br>ADD AND ADD ADD ADD ADD ADD ADD ADD ADD |                                       |                                  |                   |                    |                  |              |

Result Footer (of Menu Items)

25. Check on Public Page

ends.